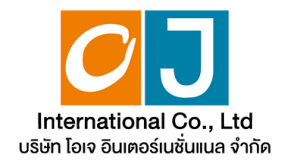

## $\bullet \bullet \bullet$

## Manual for using The Electronic Annual General Meeting (E-AGM)

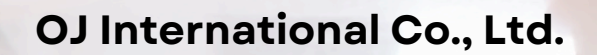

## • • •

# **Table of contents**

01

Preparation for attending the Annual General Meeting via electronic media (E-AGM)

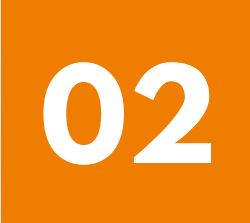

Manual for Expressing Intent to Attend Meetings via the E-Request system (Website channel or QR Code)

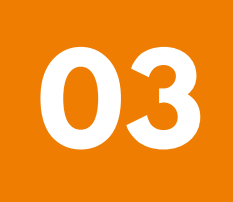

Registration to attend Annual General Meetings and use of the electronic Meeting system (E-AGM)

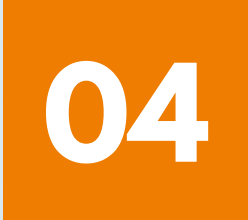

**ZOOM Application Installation Guide** 

# Preparation for attending the Annual General meeting via electronic media (E-AGM)

Shareholders or proxies who wish to attend the Annual General Meeting must submit identification documents to the Company according to the specified channels.

When the Company has checked the information according to the list of shareholders according to the info closed in the register, the list of shareholders who have the right to attend the Annual General Meeting is correct and complete.

The service provider for organizing Annual General Meetings through electronic media will send you a link to join the Annual General Meeting and a user manual in the email that you have sent to the Company.

Prepare the necessary equipment for participating in Annual General Meetings via electronic media.

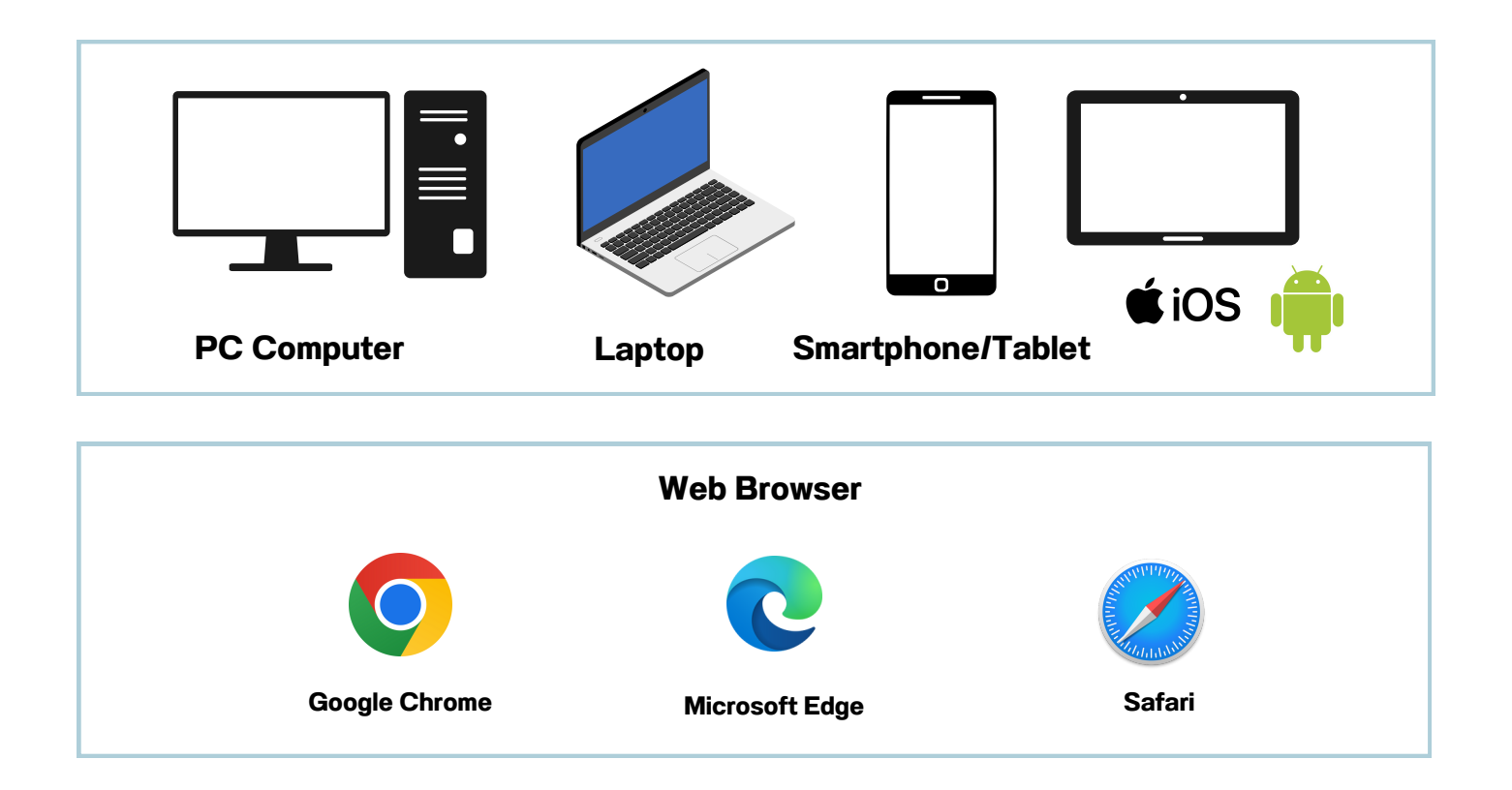

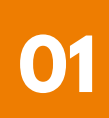

# Preparation for attending the Annual General meeting via electronic media (E-AGM)

## <u>The flowchart shows the steps for joining</u> <u>a Annual General Meeting via electronic media.</u>

Shareholders who wish to attend the Annual General Meeting are requested to indicate their intention by filling out the provided form or scanning the QR Code.

The shareholder corrected and submitted additional documents. Please send the documents requesting attendance at the Annual General Meeting, along with identity verification documents, to the Company's email address or through the QR Code system.

Officials will review the provided information.

## Not approved

### approved

The system will send a link to join the Annual General Meeting via email at the designated time.

Register to attend the Annual General Meeting

at the specified date and time.

Press the "E-Meeting" button to access the live broadcast via Zoom.

Press the "E-Voting" button to cast your vote via the browser.

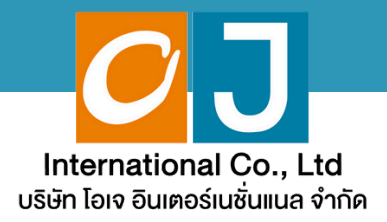

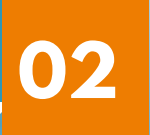

## Manual for Expressing Intent to Attend Meetings

## via the E-Request system

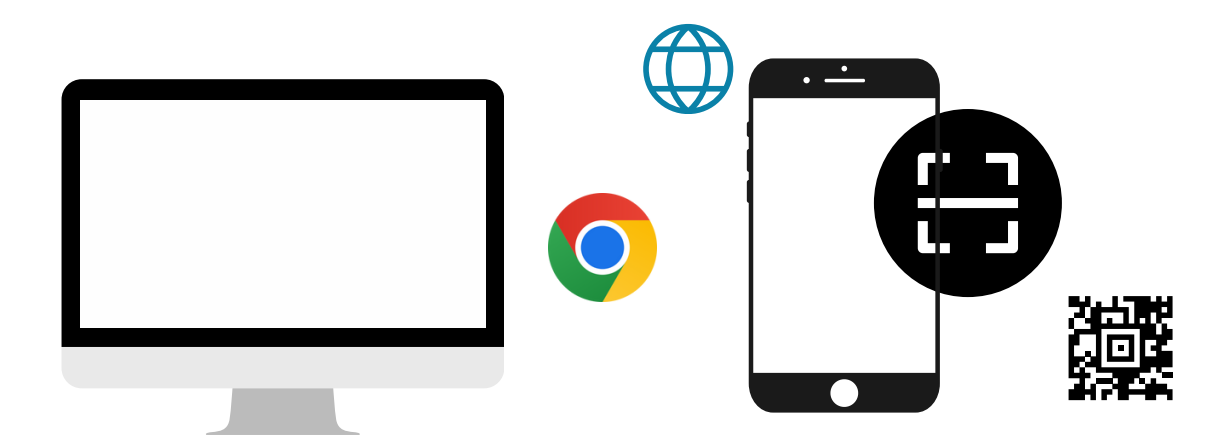

By website channel or QR Code

OJ International Co., Ltd creates this manual.

Do not use without permission.

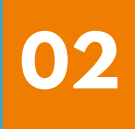

# Table of contents

|   | Notification of intent to attend Meetings (E-AGM)                                      |       |
|---|----------------------------------------------------------------------------------------|-------|
|   | via website or QR Code                                                                 |       |
|   | The registration options include:                                                      | nade  |
|   |                                                                                        | pago  |
| 1 | For shareholders attending the meeting in person (Self-Attending)                      | 1-5   |
| 2 | For shareholders attending the meeting in person (Self-Attending) and bringing a proxy | 6-13  |
| 3 | For shareholders granting a proxy to an independent director                           | 14-18 |
| 4 | A Person granted a proxy from a shareholder<br>(1 person)                              | 19-23 |
| 5 | A Person granted a proxy from shareholders<br>(more than 1 person)                     | 24-29 |
|   |                                                                                        |       |

## OJ International Co., Ltd creates this manual.

Do not use without permission.

Those who wish to participate in the meeting and cast their votes themselves

Express your intent to attend the meeting via a web browser by scanning the QR Code or accessing the URL link provided by the company. You will be directed to a page where you can select the type of registration, as shown in the example image.

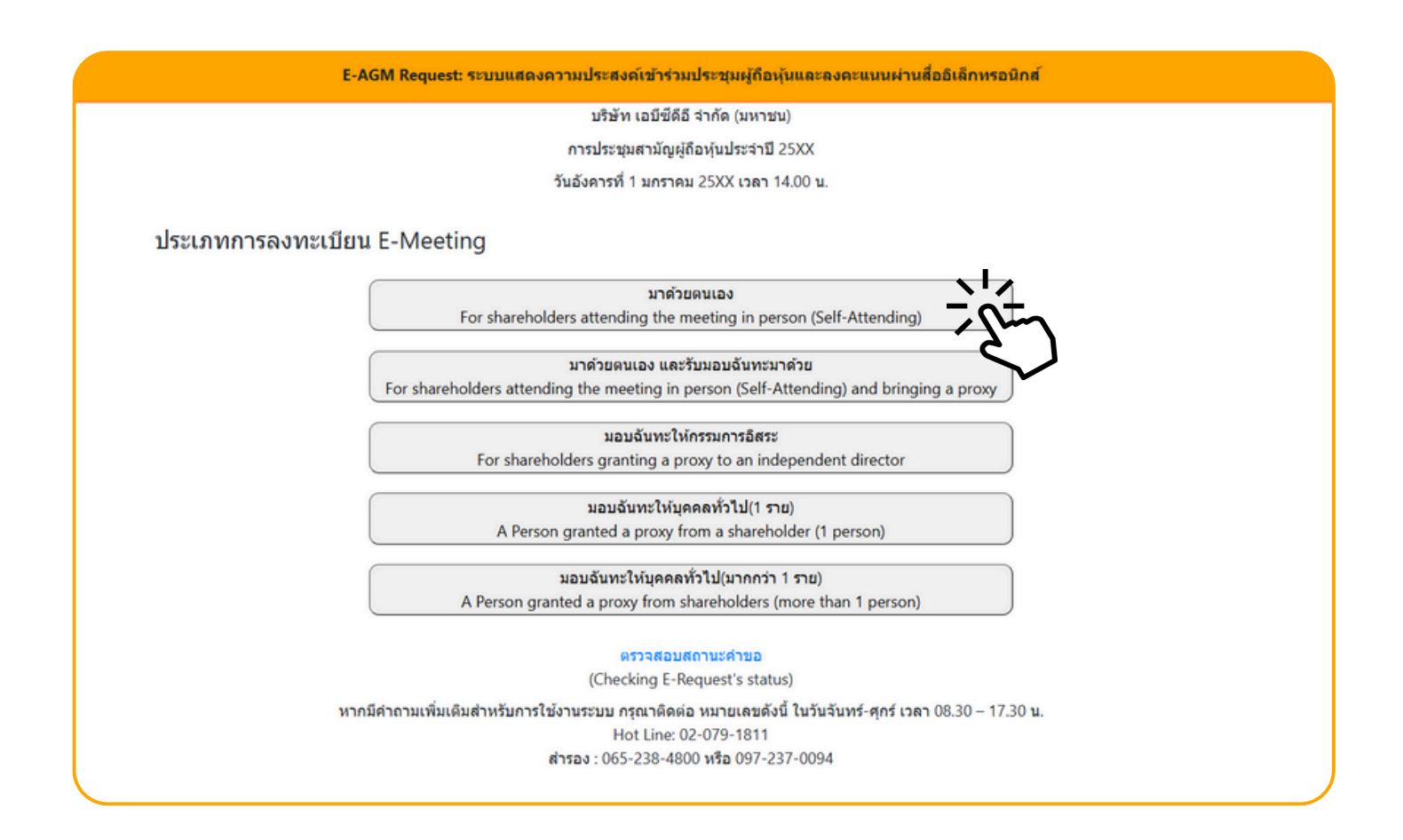

Choose the registration option: "Attending in Person."

Select the "Attending in Person" registration option. You will be directed to a page to enter the following information:

|                                                                                  | บริษัท เอบีซีดีอี จำกัด (มหาชน)                                                                                                    |
|----------------------------------------------------------------------------------|----------------------------------------------------------------------------------------------------|
|                                                                                  | การประชุมสามัญผู้ถือหุ้นประจำปี 25XX                                                                                                    |
|                                                                                  | วันอังคารที่ 1 มกราคม 25XX เวลา 14.00 น.                                                                                                    |
| เลขที่บัญชีผู้ถือหุ่น<br>(Shareholder Account Number)                            |                                                                                                    |
| เลขที่บัตรประชาชน<br>(Identification Number/Passport Number)                     |                                                                                                    |
| <ul> <li>ผู้ถือหุ้นได้ส<br/>กับข้อมูลส่า<br/>(Shareholo<br/>Meeting a</li> </ul> | ว่านและตกลงผูกพันตามข้อตกลงและเงื่อนไขในการเข้าร่วมระชุมผ่านสื่ออิเล็กทรอนิกส์ รวมถึงให้ความยินยอมเกี่ยว<br>มนุคคล แล้ว<br>Jer has read and accepted the term and condition about attendance of shareholder meetings through E-<br>nd has given consent to use personal information) |
|                                                                                  |                                                                                                    |

1. Enter the shareholder account number and ID card number.

2. Check the box to indicate your consent to the personal data policy.

3. Click Confirm. If the information is entered correctly, the system will display the shareholder's name, surname, and the number of shares or units held. You will then be prompted to enter additional information, as shown in the example image.

| E-AGM Request: ระบบแสดงความประสงค์เข้าร่วมประชุมผู้ถือหุ้นและลงคะแนนผ่านสื่ออิเล็กทรอนิกส์ |                       |  |  |  |  |  |
|--------------------------------------------------------------------------------------------|-----------------------|--|--|--|--|--|
| บริษัท เอบีซีดีอี จำกัด (มหาชน)                                                            |                       |  |  |  |  |  |
| การประชุมสามัญผู้ถือหุ้นประจำปี 25XX                                                       |                       |  |  |  |  |  |
| วันอังคารที่ 1 มกราคม 25XX เวลา 14.00 น.                                                   |                       |  |  |  |  |  |
| ผู้ถือทุ้น<br>(Shareholder)                                                                | วันเสาร์ อยู่ร่มเย็น  |  |  |  |  |  |
| จำนวนหุ้น<br>(No.of shares)                                                                | 5,000 หุ้น            |  |  |  |  |  |
| ชื่อ-นามสกุล (ภาษาอังกฤษ)<br>(First name - Last name)                                      |                       |  |  |  |  |  |
| Email<br>เพื่อรับ link เข้าร่วมประชุม                                                      |                       |  |  |  |  |  |
| Reconfirm Email<br>ตรวจสอบความถูกต้องในการกรอก Email อีกครั้ง                              |                       |  |  |  |  |  |
| เบอร์มือถือผู้ถือหุ้น<br>(Shareholder's Mobile)                                            | XXX-XXX-XXXX          |  |  |  |  |  |
| ย้อนกลั                                                                                    | i (Back) ถัดไป (Next) |  |  |  |  |  |

Verify the shareholder's name and the number of shares. If the information is correct, proceed to provide the additional required details.

|                                                               | บรษท เอบขดอ จากด (มหาชน)<br>การประชุมสามัญผู้ถือหุ้นประจำปี 25XX |  |
|---------------------------------------------------------------|------------------------------------------------------------------|--|
|                                                               | วันอังคารที่ 1 มกราคม 25XX เวลา 14.00 น.                         |  |
| ผู้ถือหุ้น<br>(Shareholder)                                   | วันเสาร์ อยู่ร่มเป็น                                             |  |
| จำนวนหุ้น<br>(No.of shares)                                   | 5,000 พัน                                                        |  |
| ชื่อ-นามสกุล (ภาษาอังกฤษ)<br>(First name - Last name)         |                                                                  |  |
| Email<br>เพื่อรับ link เข้าร่วมประชุม                         |                                                                  |  |
| Reconfirm Email<br>ตรวจสอบความถูกต้องในการกรอก Email อีกครั้ง |                                                                  |  |
| เบอร์มือถือผู้ถือหุ้น<br>(Shareholder's Mobile)               | XXX-XXX-XXXX                                                     |  |

Provide the following information:

- : Full Name (in English)
- : Email Address (to receive the meeting link)
- : Mobile Phone Number of the Shareholder

Click "Next"

#### Attach the required documents for identity verification

|                                                                                                    | บริษัท เอบีซีดีอี จำกัด (มหาชน)                                                                      |                         |
|----------------------------------------------------------------------------------------------------|----------------------------------------------------------------------------------------------------|-------------------------|
|                                                                                                    | การประชุมสามัญผู้ถือหุ้นประจำปี 25XX                                                                 |                         |
|                                                                                                    | วันอังคารที่ 1 มกราคม 25XX เวลา 14.00 น.                                                             |                         |
| ผู้ถือหุ้น<br>(Shareholder)                                                                                                    | วันเสาร์ อยู่ร่มเย็น                                                                                 |                         |
| จำนวนหุ้น                                                                                                    | 5,000 หุ้น                                                                                           |                         |
| (No.of shares)                                                                                                    |                                                                                                    |                         |
| (No.of shares)<br>ก                                                                                                    | ณาแนบเอกสารประกอบเพื่อยืนยันดัวดน (Please attach document to verify yo                               | our identity)           |
| (No.of shares)<br>ก<br>1. สำเนาบัตรประชาชน / passport /<br>มัตรที่ราชการอออ?นั                                                                                               | ณาแนบเอกสารประกอบเพื่อยืนยันดัวตน (Please attach document to verify yo<br>Choose file                | pur identity)<br>Browse |
| (No.of shares)<br>ก<br>1. สำเนาบัตรประชาชน / passport /<br>บัตรที่ราชการออกให้<br>(Copy of identification<br>card/Passport)                                                  | ณาแนบเอกสารประกอบเพื่อยืนยันตัวดน (Please attach document to verify yo<br>Choose file                | Browse                  |
| (No.of shares)<br>ก<br>1. สำเนาบัตรประชาชน / passport /<br>บัตรที่ราชการออกให้<br>(Copy of identification<br>card/Passport)<br>เอกสารประกอบอื่นๆ<br>(Other support document) | ณาแนบเอกสารประกอบเพื่อยืนยันตัวดน (Please attach document to verify yo<br>Choose file<br>Choose file | Browse                  |

#### • For shareholders who wish to attend the meeting electronically:

Prepare to attach supporting documents for identity verification, such as a copy of an ID card, passport, or any valid government-issued identification card that has not expired, accompanied by a certified true copy with a signature. Additional supporting documents may include a company certificate or documents verifying the identity of the representative of a legal entity.

Click "Next"

Once the shareholder has provided all required information and submitted the documents to confirm their intent to attend the meeting, the process will be considered complete.

E-AGM Request: ระบบแสดงความประสงค์เข้าร่วมประชุมผู้ต้อหุ้นและลงคะแนนผ่านสื่ออิเล็กทรอนิกส์ บริษัท เอบีซีดีอี จำกัด (มหาชน) การประชุมสามัญผู้ถือหุ้นประจำปี 25XX วันอังคารที่ 1 มกราคม 25XX เวลา 14.00 น. ระบบได้รับข้อมูลเรียบร้อยแล้ว (Your request has been recieved) สำหรับผู้ถือหุ้น (for shareholder) นายวันเสาร์ อยู่ร่มเย็น จำนวนหหุ้น 5,000 หุ้น (No. of shares 5,000 shares) บริษัทได้รับข้อมูลของท่านแล้ว ท่านสามารถปิดหน้าด่างนี้ (We have already received your request.You can close this window)

The message "Your request has been recieved" will appear.

Please review and verify the name, surname, and number of shares.

If all details are accurate, close the window to complete the process of confirming

your intent to attend the meeting.

If a shareholder wishes to indicate their intent to attend the meeting via electronic media (E-AGM) through the website or QR Code and plans to attend the meeting in person while also holding a proxy from another shareholder

(to participate in the meeting and cast votes personally):

Indicate your intent to attend the meeting by accessing the web browser through the QR Code or URL link provided by the company. You will be directed to a page where you can select the registration type, as shown in the sample image.

| E-AGM Request: ระบบแสดงความประสงค์เข้าร่วมประชุมผู้ถือหุ้นและลงคะแนนผ่านสื่ออิเล็กทรอนิกส์                                                                                   |
|----------------------------------------------------------------------------------------------------|
| บริษัท เอบีซีดีอี จำกัด (มหาชน)                                                                                                    |
| การประชุมสามัญผู้ถือหุ้นประจำปี 25XX                                                                                                    |
| วันอังคารที่ 1 มกราคม 25XX เวลา 14.00 น.                                                                                                    |
| ประเภทการลงทะเบียน E-Meeting                                                                                                    |
| มาด้วยดนเอง                                                                                                    |
| For shareholders attending the meeting in person (Self-Attending)                                                                                                    |
| มาด้วยตนเอง และรับมอบฉันทะมาด้วย<br>For shareholders attending the meeting in person (Self-Attending) and bringing a proxy                                                   |
| มอบฉันทะให้กรรมการอิสระ<br>For shareholders granting a proxy to an independent director                                                                                      |
| มอบฉันทะให้บุคคลทั่วไป(1 ราย)<br>A Person granted a proxy from a shareholder (1 person)                                                                                      |
| มอบฉันทะให้บุคคลทั่วไป(มากกว่า 1 ราย)<br>A Person granted a proxy from shareholders (more than 1 person)                                                                     |
| ตรวจสอบสถานะค่าขอ<br>(Checking E-Request's status)                                                                                                    |
| หากมีค่าถามเพิ่มเดิมสำหรับการใช้งานระบบ กรุณาดิดต่อ หมายเลขดังนี้ ในวันจันทร์-ศุกร์ เวลา 08.30 – 17.30 น.<br>Hot Line: 02-079-1811<br>สำรอง : 065-238-4800 หรือ 097-237-0094 |
|                                                                                                    |

Select the registration type as "Attending in Person and Bringing Proxy."

Select the registration type "Attending in Person and Bringing Proxy."

A page will appear prompting you to enter the following information:

| ท เอบีซีดีอี จำกัด (มหาชน)<br>เมสามัญผู้ถือหุ้นประจำปี 25XX                                                                                                    |
|----------------------------------------------------------------------------------------------------|
| นสามัญผู้ถือหุ้นประจำปี 25XX                                                                                                    |
|                                                                                                    |
| 1 มกราคม 25XX เวลา 14.00 น.                                                                                                    |
| มดามข้อดกลงและเงื่อนไขในการเข้าร่วมระชุมผ่านสื่ออิเล็กทรอนิกส์ รวมถึงให้ความยินยอมเกี่ยว<br>accepted the term and condition about attendance of shareholder meetings through E-<br>sent to use personal information)<br>ยืนนับ ยกเล็ก<br>(Confirm) (Cancel) |
|                                                                                                    |

- 1. Enter the shareholder account number and ID card number.
- 2. Check the box to provide consent for the personal data policy.

3. Click "Confirm." If the information is correct, the system will display the shareholder's name and the number of shares held.

Additional fields for input will also appear, as shown in the sample image

| E-AGM Request: ระบบแสดงความประสงค์เข้าร่วมประชุมผู้ถือหุ้นและลงคะแนนผ่านสื่ออิเล็กทรอนิกส์ |                   |  |  |  |  |
|--------------------------------------------------------------------------------------------|-------------------|--|--|--|--|
| บริษัท เอบีซีดีอี จำกัด (มหาชน)                                                            |                   |  |  |  |  |
| การประชุมสามัญผู้ถือหุ้นประจำปี 25XX                                                       |                   |  |  |  |  |
| วันอังคารที่ 1 มกราคม 25XX เวลา 14.00 น.                                                   |                   |  |  |  |  |
|                                                                                            |                   |  |  |  |  |
| ผู้ถือหุ้น                                                                                 | มกราคม ยิ่งกระจาย |  |  |  |  |
| (Shareholder)                                                                              |                   |  |  |  |  |
| จำนวนหุ้น                                                                                  | 100 หุ้น          |  |  |  |  |
| (No.of shares)                                                                             |                   |  |  |  |  |
| ชื่อ-นามสกุล (ภาษาอังกฤษ)                                                                  |                   |  |  |  |  |
| (First name - Last name)                                                                   |                   |  |  |  |  |
| Email                                                                                      |                   |  |  |  |  |
| เพื่อรับ link เข้าร่วมประชุม                                                               |                   |  |  |  |  |
| Reconfirm Email                                                                            |                   |  |  |  |  |
| ตรวจสอบความถูกต้องในการกรอก Email อีกครั้ง                                                 |                   |  |  |  |  |
| เบอร์มือถือผู้ถือหุ้น                                                                      | xxx-xxx-xxxx      |  |  |  |  |
| (Shareholder's Mobile)                                                                     |                   |  |  |  |  |
| ຕໍ່ລາເຄລັາ                                                                                 | (Back)            |  |  |  |  |

Verify the shareholder's name and the number of shares. If the information is accurate, proceed to provide the additional required details.

|                                                               | บริษัท เอบีซีดีอี จำกัด (มหาชน)          |  |
|---------------------------------------------------------------|------------------------------------------|--|
|                                                               | การประชุมสามัญผู้ถือหุ้นประจำปี 25XX     |  |
|                                                               | วันอังคารที่ 1 มกราคม 25XX เวลา 14.00 น. |  |
| ผู้ถือหุ้น<br>(Shareholder)                                   | มกราคม ยิ่งกระจาย                        |  |
| จำนวนหุ้บ<br>(No.of shares)                                   | 100 หุ้น                                 |  |
| ชื่อ-นามสกุล (ภาษาอังกฤษ)<br>(First name - Last name)         |                                          |  |
| Email<br>เพื่อรับ link เข้าร่วมประชุม                         |                                          |  |
| Reconfirm Email<br>ตรวจสอบความถูกต้องในการกรอก Email อีกครั้ง |                                          |  |
| เบอร์มือถือผู้ถือทุ้น<br>(Shareholder's Mobile)               | XXX-XXX-XXXX                             |  |

Provide the following information

- : Full Name (in English)
- : Email Address (to receive the meeting link)
- : Mobile Phone Number of the Shareholder

Click "Next"

#### Attach the required documents for identity verification

|                                                                                                    | บริษัท เอบีซีดีอี จำกัด (มหาชน)                                                        |                       |  |  |
|----------------------------------------------------------------------------------------------------|----------------------------------------------------------------------------------------|-----------------------|--|--|
| การประชุมสามัญผู้ถือทุ้นประจำปี 25XX                                                                       |                                                                                        |                       |  |  |
|                                                                                                    | วันอังคารที่ 1 มกราคม 25XX เวลา 14.00 น.                                               |                       |  |  |
| ผู้ถือหุ้น<br>(Shareholder)                                                                                | มกราคม ยิงกระจาย                                                                       |                       |  |  |
| จำนวนหุ้น<br>(No of shares)                                                                                | 100 หุ้น                                                                               |                       |  |  |
|                                                                                                    |                                                                                        |                       |  |  |
| กร<br>1. สำเนาบัตรประชาชน / passport /<br>บัตรที่ราชการออกให้                                              | ณาแนบเอกสารประกอบเพื่อยืนยันดัวดน (Please attach document to verify you<br>Choose file | r identity)<br>Browse |  |  |
| กา<br>1. สำเนาบัตรประชาชน / passport /<br>บัตรที่ราชการออกให้<br>(Copy of identification<br>card/Passport) | ณาแนบเอกสารประกอบเพื่อยืนยันดัวตน (Please attach document to verify you<br>Choose file | r identity)<br>Browse |  |  |

#### • For shareholders intending to attend the meeting in person via electronic means:

Prepare to attach supporting documents for identity verification, such as a copy of an ID card, passport, or any valid government-issued identification card that has not expired, along with a certified true copy signature. Additional supporting documents, such as a company certificate or proof of identity for a corporate representative, may also be required.

Click "Next"

Include information about the grantor (in the case of receiving a proxy from another shareholder)

| E-AGM Request: ระบบแสดงความประสงค์เข้าร่วมประชุมผู้ถือหุ้นและลงคะแนนผ่านสื่ออิเล็กทรอนิกส์                            |                        |  |  |  |  |  |
|----------------------------------------------------------------------------------------------------|------------------------|--|--|--|--|--|
| บริษัท เอบีซีดีอี จำกัด (มหาชน)                                                                                       |                        |  |  |  |  |  |
| การประชุมสามัญผู้ถือหุ้นประจำปี 25XX                                                                                  |                        |  |  |  |  |  |
| วันอังคารที่ 1 มกราคม 25XX เวลา 14.00 น.                                                                              |                        |  |  |  |  |  |
| เลขที่บัญขีผู้ถือหุ้น<br>(Shareholder Account Number)<br>เลขที่บัดรประชาชน<br>(Identification Number/Passport Number) | เพิ่มข้อมูลผู้มอบฉันทะ |  |  |  |  |  |
|                                                                                                    | เพิ่มผู้มอบฉันทะ       |  |  |  |  |  |
| รายชื่อผู้มอบฉันทะ                                                                                                    |                        |  |  |  |  |  |
| ย้อนกลับ (Back)                                                                                                    | ถัดไป (Next)           |  |  |  |  |  |
|                                                                                                    |                        |  |  |  |  |  |

1. Enter the shareholder account number and the ID card number of the grantor

2. Click "Add Proxy Grantor"

| E-AGM Request: ระบบแสดงความประสงค์เข้าร่วมประชุมผู้ถือหุ้นและลงคะแนนผ่านสื่ออิเล็กทรอนิกส์                            |                                                                                                    |                     |        |  |  |  |
|----------------------------------------------------------------------------------------------------|----------------------------------------------------------------------------------------------------|---------------------|--------|--|--|--|
| บริษัท เอบีชีดีอี จำกัด (มหาชน)                                                                                       |                                                                                                    |                     |        |  |  |  |
| การประชุมสามัญผู้ถือหุ้นประจำปี 25XX                                                                                  |                                                                                                    |                     |        |  |  |  |
| วันอังคารที่ 1 มกราคม 25XX เวลา 14.00 น.                                                                              |                                                                                                    |                     |        |  |  |  |
| เลขที่บัญขีผู้ถือหุ้น<br>(Shareholder Account Number)<br>เลขที่บัดรประชาชน<br>(Identification Number/Passport Number) | รับอังคารที่ 1 มกราคม 25XX เวลา 14.00 น.<br>เพิ่มข้อมูลผู้มอบฉันทะ<br>เลขที่บัญขึ้ผู้ถือหุ้น<br>(Shareholder Account Number)<br>เลขที่บัตรประชาชน<br>(Identification Number/Passport Number) |                     |        |  |  |  |
| รายชื่อผู้มอบฉันทะ                                                                                                    |                                                                                                    |                     |        |  |  |  |
| บริษัท แอคทีฟ อินเตอร์เนชั่นแนล จำกัด                                                                                 |                                                                                                    | 30,000 <i>ห</i> ุ้น | ยกเล็ก |  |  |  |
| ย้อนกลับ (Back) ถัดไป (Next)                                                                                          |                                                                                                    |                     |        |  |  |  |

If the information is entered correctly, the name and the number of shares of the proxy grantor will be displayed for verification, as shown in the example image.

In the case of multiple proxy grantors, additional proxy grantor information can be added by entering the shareholder account number and the ID card number of each additional proxy grantor.

| E-AGM Request: ระบบแสดงความประสงค์เข้าร่วมประชุมผู้ถือหุ้นและลงคะแนนผ่านสื่ออิเล็กทรอนิกส์ |                                          |        |
|--------------------------------------------------------------------------------------------|------------------------------------------|--------|
|                                                                                            | บริษัท เอบีชีดีอี จำกัด (มหาชน)          |        |
|                                                                                            | การประชุมสามัญผู้ถือหุ้นประจำปี 25XX     |        |
|                                                                                            | วับอังคารที่ 1 มกราคม 25XX เวลา 14.00 น. |        |
|                                                                                            | เพิ่มข้อมูลผู้มอบฉันทะ                   |        |
| เลขที่บัญชีผู้ถือหัน                                                                       |                                          |        |
| (Shareholder Account Number)                                                               |                                          |        |
| เลขที่บัตรประชาชน                                                                          |                                          |        |
| (Identification Number/Passport Number)                                                    |                                          |        |
|                                                                                            | เพิ่มผ้าเอาเอ้าเทร                       |        |
|                                                                                            |                                          |        |
| รายชื่อผู้มอบฉันทะ                                                                         |                                          |        |
| บริษัท แอคทีฟ อินเดอร์เบชั่นแนล จำกัด                                                      | 30,000 หุ้น                              | ยกเลิก |
| บริษัท แอคทีฟ อินเดอร์เนชั่นแนล จำกัด 2                                                    | 30,000 หุ้น                              | ยกเล็ก |
| ย้อนกลับ (Back)                                                                            | ถัดไป (Next)                             |        |

Verify the names and the number of shares of the proxy grantors. If the information is accurate and complete, click "Next"

| บริษัท เอบีซีดีอี จำกัด (มหาชน)<br>การประชุมสามัญผู้ถือหุ้นประจำปี 25XX<br>วันอังคารที่ 1 มกราคม 25XX เวลา 14.00 น. |             |                     |
|----------------------------------------------------------------------------------------------------|-------------|---------------------|
| กรุณาแนบเอกสารประกอบเพื่อยืนยันดัวตน (Please attach document to verify your identity)                               |             |                     |
| บริษัท แอคทีฟ อินเดอร์เนขั่นแนล จำกัด                                                                               |             | 30,000 <i>หุ</i> ้น |
| 1. ส่าเนาบัตรประชาชน / passport /<br>บัตรที่ราชการออกให้<br>(Copy of identification<br>card/Passport)               | Choose file | Browse              |
| 2. ແນນແນນຟອร໌ມນອນຈັນທະ<br>(Proxy form)                                                                              | Choose file | Browse              |
| เอกสารประกอบอื่นๆ<br>(Other support document)<br>เช่น หนังสือรับชองบริษัท<br>(i.e. Company certification)           | Choose file | Browse              |
| บริษัท แอคทีฟ อินเตอร์เนชั่นแนล จำกัด 2                                                                             |             | 30,000 <i>หุ</i> ้า |
| 1. สำเนาบัตรประชาชน / passport /<br>บัตรที่ราชการออกให้<br>(Copy of identification<br>card/Passport)                | Choose file | Browse              |
| 2. แนบแบบฟอร์มมอบฉันทะ<br>(Proxy form)                                                                              | Choose file | Browse              |
| เอกสารประกอบอื่นๆ<br>(Other support document)<br>เช่น หนังสือรับรองบริษัท<br>(i.e. Company certification)           | Choose file | Browse              |

Prepare to attach the necessary supporting documents for proxy identification

verification:

- A copy of the national ID card, passport, or any valid government-issued ID with a current expiration date, signed as a certified true copy.
- Attach a scanned copy of the completed and signed proxy form.
- Additional supporting documents, such as a certificate of incorporation or identification documents for the corporate representative.

E-AGM Request: ระบบแสดงความประสงค์เข้าร่วมประชุมผู้ถือหุ้นและลงคะแนนผ่านสื่ออิเล็กทรอนิกส์

บริษัท เอบีซีดีอี จำกัด (มหาชน)

การประชุมสามัญผู้ถือหุ้นประจำปี 25XX

วันอังคารที่ 1 มกราคม 25XX เวลา 14.00 น.

ระบบได้รับข้อมูลเรียบร้อยแล้ว

(Your request has been recieved)

สำหรับผู้ถือหุ้น (for shareholder)

บริษัท แอคทีฟ อินเตอร์เนชั่นแนล จำกัด

จำนวนหุ้น 30,000 หุ้น

(No. of shares 30,000 shares) บริษัท แอคทีฟ อินเตอร์เนชั่นแนล จำกัด 2

จำนวนหุ้น 30,000 หุ้น

(No. of shares 30,000 shares) นายมกราคม ยิงกระจาย

จำนวนหุ้น 100 หุ้น

(No. of shares 100 shares) บริษัทได้รับข้อมูลของท่านแล้ว ท่านสามารถปิดหน้าต่างนี้ (We have already received your request.You can close this window)

The message "Your request has been recieved" will be displayed.

Please review and verify the name, surname, and number of shares for both the shareholder and the proxy. If all details are accurate, close the window to complete the meeting registration process.

In case shareholders wish to express their intent to attend the meeting via electronic media (E-AGM) through the website or QR Code:

Appointing an Independent Director as Proxy

Shareholders wishing to submit a proxy form appointing an independent director should register their intention to attend the meeting by scanning the QR code or accessing the URL link provided by the company using a web browser.

Upon accessing the registration page, you will be prompted to select the type of registration, as illustrated in the example image.

| E-AGM Request: ระบบแสดงดวามประสงค์เข้าร่วมประชุมผู้ถือหุ้นและลงคะแนนผ่านสื่ออิเล็กทรอนิกส์               |
|----------------------------------------------------------------------------------------------------|
| บริษัท เอบีซีดีอี จำกัด (มหาชน)                                                                          |
| การประชุมสามัญผู้ถือหุ้นประจำปี 25XX                                                                     |
| วันอังคารที่ 1 มกราคม 25XX เวลา 14.00 น.                                                                 |
| ประเภทการลงทะเบียน E-Meeting                                                                             |
| มาด้วยตนเอง                                                                                              |
| For shareholders attending the meeting in person (Self-Attending)                                        |
| มาด้วยตนเอง และรับมอบฉันทะมาด้วย                                                                         |
| For shareholders attending the meeting in person (Self-Attending) and bringing a proxy                   |
| มอบฉันทะให้กรรมการอิสระ<br>For shareholders granting a proxy to an independent director                  |
| มอบฉันทะให้บุคคลทั่วไป(1 ราย)                                                                            |
| A Person granted a proxy from a shareholder (1 person)                                                   |
| มอบฉันทะให้บุคคลทั่วไป(มากกว่า 1 ราย)                                                                    |
| A Person granted a proxy from shareholders (more than 1 person)                                          |
| ดรวจสอบสถานะคำขอ                                                                                         |
| (Checking E-Request's status)                                                                            |
| หากมีคำถามเพิ่มเติมสำหรับการใช้งานระบบ กรุณาติดด่อ หมายเลขดังนี้ ในวันจันทร์-ศุกร์ เวลา 08.30 – 17.30 น. |
| Hot Line: 02-079-1811<br>สารอง : 065-238-4800 หรือ 097-237-0094                                          |
|                                                                                                    |

Select the registration type "Appointing an Independent Director as Proxy."

Select the registration type "Appointing an Independent Director as Proxy," and you will be directed to a page where you need to fill in the following information:

| E-AGM Request: ຈະບບບ                                                                                                    | สดงความประสงค์เข้าร่วมประชุมผู้ถือหุ้นและลงคะแนนผ่านสื่ออิเล็กทรอนิกส์                                                                                                    |
|----------------------------------------------------------------------------------------------------|----------------------------------------------------------------------------------------------------|
|                                                                                                    | บริษัท เอบีซีดีอี จำกัด (มหาชน)                                                                                                    |
|                                                                                                    | การประชุมสามัญผู้ถือหุ้นประจำปี 25XX                                                                                                    |
|                                                                                                    | วันอังคารที่ 1 มกราคม 25XX เวลา 14.00 น.                                                                                                    |
| เลขที่บัญขีผู้ถือหุ้น<br>(Shareholder Account Number)<br>เลขที่บัตรประชาชน<br>(Identification Number/Passport Number)<br>ผู้ถือหุ้นได้อ่-<br>กับข้อมูลส่วน<br>(Shareholde<br>Meeting an | านและดกลงผูกพันตามข้อตกลงและเงื่อนไขในการเข้าร่วมระชุมผ่านสื่ออิเล็กทรอนิกส์ รวมถึงให้ความยินยอมเกี่ยว<br>เมุคคล แล้ว<br>er has read and accepted the term and condition about attendance of shareholder meetings through E-<br>d has given consent to use personal information)<br>ยินยัน ยกเลิก<br>(Confirm) (Cancel) |
|                                                                                                    |                                                                                                    |

- 1. Enter the shareholder account number and identification number.
- 2. Tick the checkbox to confirm your consent to the personal data policy.
- 3. Click "Confirm."

If the information is entered correctly, the shareholder's name, surname, and the number of shares held will be displayed. Additional fields for entering information will also appear, as illustrated in the example image.

| E-AGM R                                    | lequest: ระบบแสดง | งความประสงค์เข้าร่วมประชุมผู้ถือหุ้นและลงคะแนนผ่านสื่ออิเล็กทรอนิกส์ |
|--------------------------------------------|-------------------|----------------------------------------------------------------------|
|                                            |                   | บริษัท เอบีซีดีอี จำกัด (มหาชน)                                      |
|                                            |                   | การประชุมสามัญผู้ถือหุ้นประจำปี 25XX                                 |
|                                            |                   | วันอังคารที่ 1 มกราคม 25XX เวลา 14.00 น.                             |
| ผู้ถือนับ                                  | วับพร บังกรทอง    |                                                                      |
| (Shareholder)                              | 1410 2011100      |                                                                      |
| จำนวนหุ้น                                  | 10,000 หุ้น       |                                                                      |
| (No.of shares)                             |                   |                                                                      |
| ชื่อ-นามสกุล (ภาษาอังกฤษ)                  |                   |                                                                      |
| (First name - Last name)                   |                   |                                                                      |
| Email                                      |                   |                                                                      |
| เพื่อรับ link เข้าร่วมประชุม               |                   |                                                                      |
| Reconfirm Email                            |                   |                                                                      |
| ตรวจสอบความถูกต้องในการกรอก Email อีกครั้ง |                   |                                                                      |
| เบอร์มือถือผู้ถือหุ้น                      | xxx-xxx-xxxx      |                                                                      |
| (Shareholder's Mobile)                     |                   |                                                                      |
|                                            | u (Back)          | ăa"lıl (Nevt)                                                        |

Attach the required supporting documents for identity verification.

|                                                                                                    | บริษัท เอบีซีดีอี จำกัด (มหาชน)                                                   |                                    |
|----------------------------------------------------------------------------------------------------|-----------------------------------------------------------------------------------|------------------------------------|
|                                                                                                    | การประชุมสามัญผู้ถือหุ้นประจำปี 25XX                                              |                                    |
|                                                                                                    | วันอังคารที่ 1 มกราคม 25XX เวลา 14.00 น.                                          |                                    |
| ผู้ถือหุ้น<br>(Shareholder)                                                                                                   | วันพุธ มังกรทอง                                                                   |                                    |
| จำนวนหุ้น                                                                                                    | 10,000 หุ้น                                                                       |                                    |
| (No.of shares)                                                                                                    |                                                                                   |                                    |
| (No.of shares)<br>กร<br>1. ส่วนบาบัตรประชาวชน / passport /                                                                    | นาแนบเอกสารประกอบเพื่อยืนยันดัวดน (Please attach document to verif                | 'y your identity)                  |
| (No.of shares)<br>กร<br>1. สำเนาบัตรประชาชน / passport /<br>บัตรที่ราชการออกให้                                               | นาแนบเอกสารประกอบเพื่อยืนยันดัวดน (Please attach document to verif<br>Choose file | <b>'y your identity)</b><br>Browse |
| (No.of shares)<br>กา<br>1. ส่าเนาบัตรประชาชน / passport /<br>บัตรที่ราชการออกให้<br>(Copy of identification<br>card/Passport) | นาแนบเอกสารประกอบเพื่อยืนยันดัวดน (Please attach document to verif<br>Choose file | <b>fy your identity)</b><br>Browse |

#### • In the case of granting a proxy to an independent director:

Prepare to attach supporting documents for shareholder identity verification, such as

a copy of the ID card, passport, or any valid government-issued ID, all signed as certified true copies.

Additional documents may include a company certificate or documents verifying the identity of a juristic person representative.

Click "Next"

Select the name of the independent director to whom you wish to grant the proxy, and attach the completed proxy form.

| E-AGM Re                               | quest: ระบบแสดงความประสงค์เข้าร่วมประชุมผู้ถือหุ้นและลงคะแนนผ่                                                                                         | านสื่ออิเล็กทรอนิกส์ |        |
|----------------------------------------|----------------------------------------------------------------------------------------------------|----------------------|--------|
|                                        | บริษัท เอบีซีดีอี จำกัด (มหาชน)                                                                                                    |                      |        |
|                                        | การประชุมสามัญผู้ถือหุ้นประจำปี 25XX                                                                                                    |                      |        |
|                                        | วันอังคารที่ 1 มกราคม 25XX เวลา 14.00 น.                                                                                                    |                      |        |
| ผู้ถือหุ้น<br>(Shareholder)            | วันพุธ มังกรทอง                                                                                                    |                      |        |
| จำนวนหุ้น<br>(No.of shares)            | 10,000 หุ้น                                                                                                    |                      |        |
| กรุณาเลือกกรรมการอิสระ (Please add     | the Independent Director)                                                                                                    |                      |        |
|                                        | <ul> <li>&gt; มอบฉันทะให้กรรมการอิสระ นาย ก</li> <li>&gt;&gt; มอบฉันทะให้กรรมการอิสระ นาย ข</li> <li>&gt;&gt; มอบฉันทะให้กรรมการอิสระ นาย ค</li> </ul> |                      |        |
| กรุณาแนบเอกสาร (Please upload          | additional document)                                                                                                    |                      |        |
| 2. แนบแบบฟอร์มมอบฉันทะ<br>(Proxy form) | Choose file                                                                                                    |                      | Browse |
| ย้อนกลับ                               | (Back)                                                                                                    | ถัดไป (Next)         |        |

Attach the completed proxy form, ensuring all required information is filled out

and properly signed.

Click "Next"

E-AGM Request: ระบบแสดงความประสงค์เข้าร่วมประชุมผู้ถือหุ้นและลงคะแนนเท่านสื่ออิเล็กหรอนิกส์ บริษัท เอบีซีดีอี จำกัด (มหาชน) การประชุมสามัญผู้ถือหุ้นประจำปี 25XX วันอังคารที่ 1 มกราคม 25XX เวลา 14.00 น. ระบบได้รับข้อมูลเรียบร้อยแล้ว (Your request has been recieved) สำหรับผู้ถือหุ้น (for shareholder) นายวันพุธ มังกรทอง จำนวนททุ้น 10,000 ทุ้น (No. of shares 10,000 shares) บริษัทได้รับข้อมูลของท่านแล้ว ท่านสามารถปิดหน้าต่างปี้ (We have already received your request.You can close this window)

The message "Your request has been recieved" will be displayed.

Please review the shareholder's name, surname, number of shares, and the proxy details.

If all information is accurate, click "Close" to complete the process of expressing your

intention to attend the meeting.

For shareholders who wish to express their intention to attend the meeting electronically (E-AGM) via the website or QR Code:

If a shareholder (1 person) grants a proxy to a general individual (authorizing another person to attend the meeting and vote on their behalf):

Register your intention to attend the meeting through a web browser by scanning the QR Code or accessing the URL link provided by the company.

You will be directed to a page where you can select the type of registration, as shown in the example image.

| E-AGI                | M Request: ระบบแสดงความประสงค์เข้าร่วมประชุมผู้ถือหุ้นและลงคะแนนผ่านสื่ออิเล็กทรอนิกส์                                      |
|----------------------|----------------------------------------------------------------------------------------------------|
|                      | บริษัท เอบีซีดีอี จำกัด (มหาชน)                                                                                             |
|                      | การประชุมสามัญผู้ถือหุ้นประจำปี 25XX                                                                                        |
|                      | วันอังคารที่ 1 มกราคม 25XX เวลา 14.00 น.                                                                                    |
| ประเภทการลงทะเบียน E | -Meeting                                                                                                    |
| (                    | มาด้วยตนเอง                                                                                                    |
|                      | For shareholders attending the meeting in person (Self-Attending)                                                           |
|                      | มาด้วยดนเอง และรับมอบฉันทะมาด้วย                                                                                            |
|                      | For shareholders attending the meeting in person (Self-Attending) and bringing a proxy                                      |
| ſ                    | มอบฉันทะให้กรรมการอิสระ                                                                                                    |
|                      | For shareholders granting a proxy to an independent director                                                                |
|                      | มอบฉันทะให้บุคคลทั่วไป(1 ราย)                                                                                               |
|                      | A Person granted a proxy from a shareholder (1 person)                                                                      |
|                      | มอบฉันทะให้บุคคลทั่วไป(มากกว่า 1 ราย)                                                                                       |
|                      | A Person granted a proxy from shareholders (more than 1 person)                                                             |
|                      | ดรวจสอบสถานะคำขอ                                                                                                    |
|                      | (Checking E-Request's status)                                                                                               |
| หากมีค่              | ำถามเพิ่มเดิมสำหรับการใช้งานระบบ กรุณาติดต่อ หมายเลขดังนี้ ในวันจันทร์-ศุกร์ เวลา 08.30 – 17.30 น.<br>Hot Line: 02-079-1811 |
|                      | สารอง : 065-238-4800 หรือ 097-237-0094                                                                                      |
|                      |                                                                                                    |

Select the registration type: "Granting Proxy to a General Individual (1 Person)"

| E-AGM R                                                                   | quest: ระบบแสดงความประสงค์เข้าร่วมประชุมผู้ถือหุ้นและลงคะ                                                           | แนนผ่านสื่ออิเล็กทรอนิกส์    |
|---------------------------------------------------------------------------|----------------------------------------------------------------------------------------------------|------------------------------|
|                                                                           | บริษัท เอบีซีดีอี จำกัด (มหาชน)<br>การประชุมสามัญผู้ถือหุ้นประจำปี 25XX<br>วันอังคารที่ 1 มกราคม 25XX เวลา 14.00 น. |                              |
| ช้อมูลผู้รับมอบฉันท                                                       | (Proxy's Information)                                                                                               |                              |
| ชื่อ-นามสกุล (ภาษาไทย)<br>First name - Last name (Thai)                   | ( ไม่ต้องระบุคำบำหน้า )                                                                                             |                              |
| ชื่อ-นามสกุล(ภาษาอังกฤษ)<br>First name - Last name (English)              | ( ไม่ต้องระบุคำนำหน้า )                                                                                             |                              |
| เบอร์มือถือของผู้รับมอบฉันทะ                                              | XXX-XXX-XXXX                                                                                                    |                              |
| เลขที่บัตรประชาชนของผู้รับมอบฉันทะ                                        |                                                                                                    |                              |
| Email<br>เพื่อรับ link เข้าร่วมประชุม                                     |                                                                                                    |                              |
| Reconfirm Email<br>ตรวจสอบความถูกต้องในการกรอก Email อีกครั้ง             |                                                                                                    |                              |
| กรุณาแนบเอกสารของผู้รั                                                    | มมอบฉันทะ (Please attach proxy document E.G. copy of ID ca                                                          | ard to verify your identity) |
| <ol> <li>สำเนาบัตรประชาชน / passport /<br/>บัตรที่ราชการออกให้</li> </ol> | Choose file                                                                                                    | Browse                       |
| (Copy of identification<br>card/Passport)                                 |                                                                                                    |                              |
| 2. แนบแบบฟอร์มมอบฉันทะ<br>(Proxy form)                                    | Choose file                                                                                                    | Browse                       |
| ย้อมคอัง                                                                  | (Bach)                                                                                                    | อัดไป (Next)                 |

Provide the details of the proxy recipient and attach the required supporting documents:

- Full Name of the Proxy Recipient (in Thai):
- Full Name of the Proxy Recipient (in English):
- Mobile Phone Number of the Proxy Recipient:
- National ID Number of the Proxy Recipient:
- Email Address (to receive the meeting link):
- Attach a scanned copy of the proxy recipient's identification document.
- Attach a scanned copy of the completed and signed proxy form.
- Click "Next"

| E-AGM Request: אונעיז                   | เสดงความประสงค์เข้าร่วมประชุมผู้ถือหุ้นและลงคะแนนผ่านสื่ออิเล็กทรอนิกส์ |
|-----------------------------------------|-------------------------------------------------------------------------|
|                                         | บริษัท เอบีซีดีอี จำกัด (มหาชน)                                         |
|                                         | การประชุมสามัญผู้ถือหุ้นประจำปี 25XX                                    |
|                                         | วันอังคารที่ 1 มกราคม 25XX เวลา 14.00 น.                                |
|                                         | เพิ่มข้อมูลผู้มอบฉันทะ                                                  |
| เลขที่บัญขีผู้ถือหุ้น                   |                                                                         |
| (Shareholder Account Number)            |                                                                         |
| เลขที่บัตรประชาชน                       |                                                                         |
| (Identification Number/Passport Number) |                                                                         |
|                                         | เพิ่มผู้มอบฉันทะ                                                        |
| รายชื่อผู้มอบฉันทะ                      |                                                                         |
| ย้อนกลับ (Back)                         | ถัดไป (Next)                                                            |
|                                         |                                                                         |

Add the details of the shareholder granting proxy:

- 1. Enter the shareholder's account number and national ID number.
- 2. Click "Add Proxy Grantor."

If the information is entered correctly, the shareholder's full name and the number of shares held will be displayed.

| E-AGM Request:                                          | สดงความประสงค์เข้าร่วมประชุมผู้ถือหุ้นและลงคะแนนผ่านสื่ออิเล็กทรอ | นิกส์   |
|---------------------------------------------------------|-------------------------------------------------------------------|---------|
|                                                         | บริษัท เอบีซีดีอี จำกัด (มหาชน)                                   |         |
|                                                         | การประชุมสามัญผู้ถือหุ้นประจำปี 25XX                              |         |
|                                                         | วันอังคารที่ 1 มกราคม 25XX เวลา 14.00 น.                          |         |
|                                                         | เพิ่มข้อมูลผู้มอบฉันทะ                                            |         |
| ເລຍທີ່ນັກເຮັບຄືລາມັນ                                    |                                                                   |         |
| (Shareholder Account Number)                            |                                                                   |         |
|                                                         |                                                                   |         |
| ומיומיזערמאט<br>(Identification Number/Passport Number) |                                                                   |         |
|                                                         |                                                                   |         |
| รายชื่อผู้มอบฉันทะ                                      |                                                                   |         |
| น.ส. มีนาคม โด่งดัง                                     | 19,600 หุ้น                                                       | ียกเล็ก |
| ย้อนกลับ (Back)                                         | ถัดไป (Next                                                       | )       |
|                                                         |                                                                   |         |

| E-AGM Request: אונעניא                  | แสดงความประสงค์เข้าร่วมประชุมผู้ถือหุ้นและลงคะแนนผ่านสื่ออิเล็กทรอนิกส์ |        |
|-----------------------------------------|-------------------------------------------------------------------------|--------|
|                                         | บริษัท เอบีซ์ดีอี จำกัด (มหาชน)                                         |        |
|                                         | การประชุมสามัญผู้ถือหุ้นประจำปี 25XX                                    |        |
|                                         | วันอังคารที่ 1 มกราคม 25XX เวลา 14.00 น.                                |        |
|                                         | เพิ่มข้อมูลผู้มอบฉันทะ                                                  |        |
| เลขที่บัญชีผู้ถือหุ้น                   |                                                                         |        |
| (Shareholder Account Number)            |                                                                         |        |
| เลขที่บัตรประชาชน                       |                                                                         |        |
| (Identification Number/Passport Number) |                                                                         |        |
| รายชื่อผู้มอบฉันทะ                      |                                                                         |        |
| น.ส. มีนาคม โด่งดัง                     | 19,600 หุ้น                                                             | ยกเล็ก |
| ย้อนกลับ (Back)                         | ถัดไป (Next)                                                            |        |
|                                         |                                                                         |        |

Verify the shareholder's name and the number of shares.

Click "Next"

The system will display a page for attaching documents, as illustrated in the example.

|                                                                                                    | การประชุมสามัญผู้ถือหุ้นประจำปี 25XX<br>วันอังคารที่ 1 มกราคม 25XX เวลา 14.00 น. |                          |
|----------------------------------------------------------------------------------------------------|----------------------------------------------------------------------------------|--------------------------|
| กรุณาม                                                                                               | นบเอกสารประกอบเพื่อยืนยันดัวตน (Please attach document                           | to verify your identity) |
| น.ส. มีนาคม โด่งดัง                                                                                  |                                                                                  | 19,600 หุ้า              |
|                                                                                                    |                                                                                  |                          |
| 1. สำเนาบัตรประชาชน / passport /<br>บัตรที่ราชการออกให้<br>(Copy of identification<br>card/Passport) | Choose file                                                                      | Browse                   |

#### Attach the shareholder's documents

|                                                                                                    | บริษัท เอบีซีดีอี จำกัด (มหาชน) |        |                              |
|----------------------------------------------------------------------------------------------------|---------------------------------|--------|------------------------------|
| การบระชุมสามญูผูลอหุบบระจาบ 25XX<br>วันอังคารที่ 1 มกราคม 25XX เวลา 14.00 น.                                                                  |                                 |        |                              |
|                                                                                                    |                                 |        |                              |
| กรุณาแนบเอกสารประกอบเพื่อยืนยันด้วดน (Please attach document to verify your identity)<br>น.ส. มีนาคม โด่งดัง                                  |                                 |        |                              |
|                                                                                                    |                                 |        | 1 Tamarasler and 1 account / |
|                                                                                                    | Choose file                     | Browse |                              |
| บัตรที่ราชการออกให้                                                                                                    |                                 |        |                              |
| บัตรที่ราชการออกให้<br>(Copy of identification                                                                                                |                                 |        |                              |
| บัตรที่ราชการออกให้<br>(Copy of identification<br>card/Passport)                                                                              |                                 |        |                              |
| บัตรที่ราชการออกให้<br>(Copy of identification<br>card/Passport)<br>เอกสารประกอบอื่นๆ                                                         | Choose file                     | Browse |                              |
| บัตรที่ราชการออกให้<br>(Copy of identification<br>card/Passport)<br>เอกสารประกอบอื่นๆ<br>(Other support document)                             | Choose file                     | Browse |                              |
| บัตรที่ราชการออกให้<br>(Copy of identification<br>card/Passport)<br>เอกสารประกอบอื่นๆ<br>(Other support document)<br>เช่น หนังสือรับรองบริษัท | Choose file                     | Browse |                              |

Prepare to attach supporting documents for shareholder identity verification, such as a copy of the ID card, passport, or any valid government-issued ID, all signed as certified true copies.

Additional documents may include a company certificate or documents verifying the identity of a juristic person representative.

Click "Next"

E-AGM Request: ระบบแสดงความประสงค์เข้าร่วมประชุมผู้ถือหุ้นและลงคะแนนผ่านสื่ออิเล็กทรอนิกส์

บริษัท เอบีซีดีอี จำกัด (มหาชน)

การประชุมสามัญผู้ถือหุ้นประจำปี 25XX

วันอังคารที่ 1 มกราคม 25XX เวลา 14.00 น.

ระบบได้รับข้อมูลเรียบร้อยแล้ว

(Your request has been recieved) สำหรับผู้ถือหุ้น (for shareholder)

น.ส.มีนาคม โด่งดัง

จำนวนหุ้น 19,600 หุ้น

(No. of shares 19,600 shares) บริษัทได้รับข้อมูลของท่านแล้ว ท่านสามารถปิดหน้าต่างนี้ (We have already received your request.You can close this

window)

The message "You request has been recieved" will be displayed.

Please review the shareholder's name, surname, number of shares, and the proxy details.

If all information is accurate, click "Close" to complete the process of expressing your intention to attend the meeting.

5. A Person granted a proxy from shareholders (more than 1 person)

This applies to shareholders (more than one person) granting proxy to general individuals (where shareholders authorize others to attend the meeting and vote on their behalf).

To express the intention to attend the meeting, access the web browser by scanning the QR Code or visiting the URL link provided by the company. A page will appear allowing you to select the type of registration, as shown in the example image.

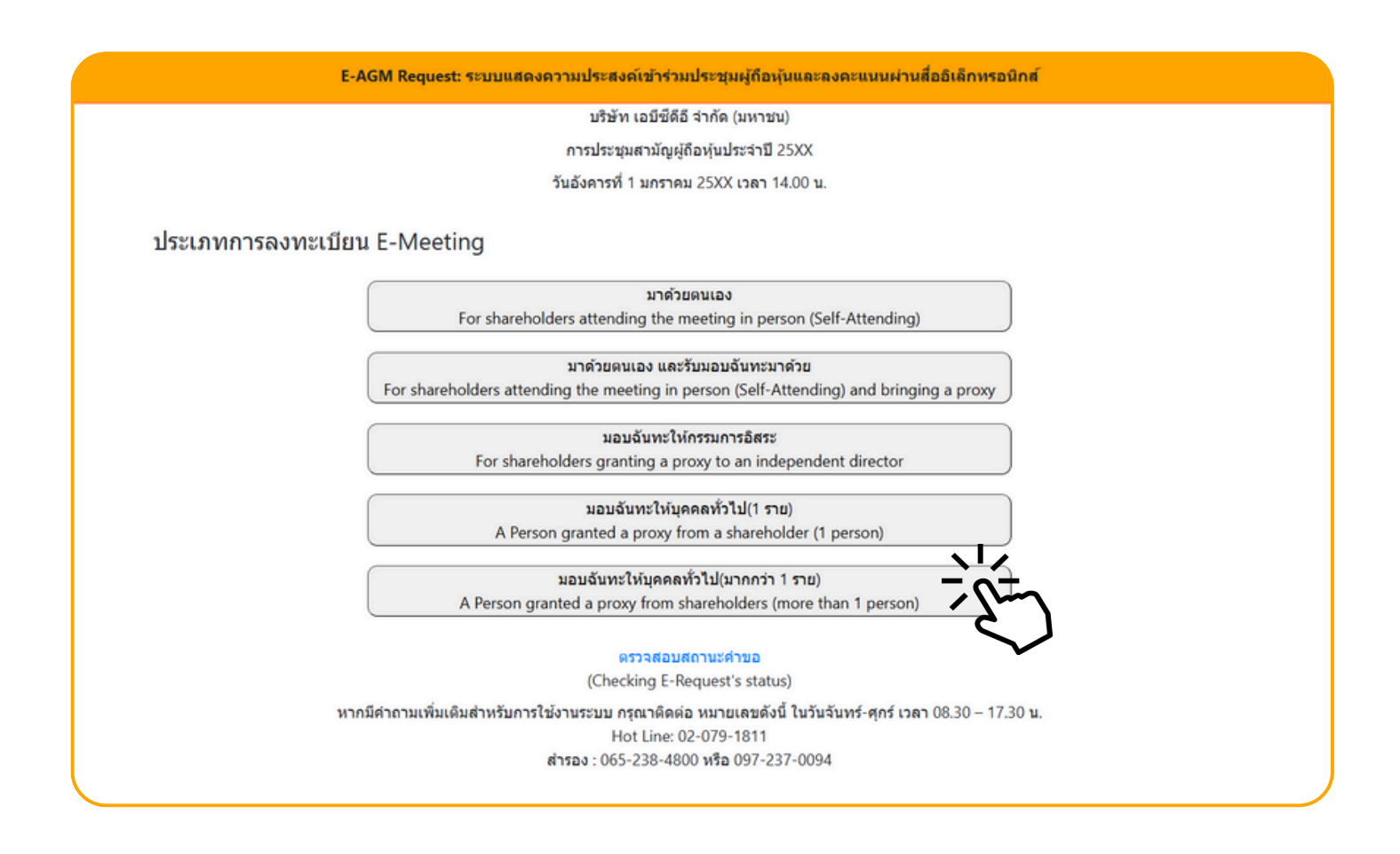

Select the registration type: "Granting Proxy to General Individuals (More Than 1 Person)."

|                                            | บริษัท เอบีซึดีอี จำกัด (มห                 | ง่าชน)                                      |
|--------------------------------------------|---------------------------------------------|---------------------------------------------|
|                                            | การประชุมสามัญผู้ถือหุ้นประจ                | าปี 25XX                                    |
|                                            | วันอังดารที่ 1 มกราคม 25XX เวล              | ลา 14.00 <b>น</b>                           |
|                                            |                                             |                                             |
| ข้อมูลผู้รับมอบฉันท                        | ۶ (Proxy's Information)                     |                                             |
| ชื่อ-นามสกุล (ภาษาไทย)                     |                                             |                                             |
| First name - Last name (Thai)              | ( ไม่ต้องระบุคำนำหน้า )                     |                                             |
| ชื่อ-นามสกุล(ภาษาอังกฤษ)                   |                                             |                                             |
| First name - Last name (English)           | ( ไม่ต้องระบุคำนำหน้า )                     |                                             |
| เบอร์มือถือของผู้รับมอบฉันทะ               | XXX-XXX-XXXX                                |                                             |
| เลขที่บัตรประชาชนของผู้รับมอบฉันทะ         |                                             |                                             |
| Email                                      |                                             |                                             |
| เพื่อรับ link เข้าร่วมประชุม               |                                             |                                             |
| Reconfirm Email                            |                                             |                                             |
| ดรวจสอบความถูกต้องในการกรอก Email อีกครั้ง |                                             |                                             |
|                                            |                                             |                                             |
| กรุณาแนบเอกสารของผู้ร                      | บมอบฉันทะ (Please attach proxy document E.G | i. copy of ID card to verify your identity) |
| 1. ส่าเนาบัตรประชาชน / passport /          | Choose file                                 | Browse                                      |
| (Copy of identification                    |                                             |                                             |
| card/Passport)                             |                                             |                                             |
|                                            | Changes Gla                                 | Design                                      |
| 2. แนบแบบฟอร์มมอบฉันทะ                     | Choose file                                 | Browse                                      |

Provide the details of the proxy recipient and attach the required supporting documents

- Full Name of the Proxy Recipient (in Thai):
- Full Name of the Proxy Recipient (in English):
- Mobile Phone Number of the Proxy Recipient:
- National ID Number of the Proxy Recipient:
- Email Address (to receive the meeting link):
- Attach a scanned copy of the proxy recipient's identification document.
- Attach a scanned copy of the completed and signed proxy form.
- Click "Next"

| E-AGM Request: ระบบแสดงความประสงค์เข้าร่วมประชุมผู้ถือหุ้นและลงคะแนนผ่านสื่ออิเล็กทรอนิกส์                            |                                          |  |  |  |
|----------------------------------------------------------------------------------------------------|------------------------------------------|--|--|--|
| บริษัท เอบีชีดีอี จำกัด (มหาชน)                                                                                       |                                          |  |  |  |
| การประชุมสามัญผู้ถือหุ้นประจำปี 25XX                                                                                  |                                          |  |  |  |
|                                                                                                    | วันอังคารที่ 1 มกราคม 25XX เวลา 14.00 น. |  |  |  |
| เลขที่บัญขีผู้ถือหุ้น<br>(Shareholder Account Number)<br>เลขที่บัตรประชาชน<br>(Identification Number/Passport Number) | เพิ่มข้อมูลผู้มอบฉันทะ                   |  |  |  |
| รายชื่อผู้มอบฉันทะ                                                                                                    |                                          |  |  |  |
| ย้อนกลับ (Back)                                                                                                    | ถัดไป (Next)                             |  |  |  |
|                                                                                                    |                                          |  |  |  |

Add proxy grantor information:

- 1. Enter the shareholder account number and national ID number of the shareholder.
- 2. Click "Add Proxy Grantor."

If the information is entered correctly, the shareholder's full name and the number of shares held will be displayed.

| E-AGM Request: ຈະນນແ                                  | เดงความประสงค์เข้าร่วมประชุมผู้ถือหุ้นและลงคะแนนผ่านสื่ออิเล็กทรอนิกส์ |  |  |  |
|-------------------------------------------------------|------------------------------------------------------------------------|--|--|--|
| บริษัท เอบีซีดีอี จำกัด (มหาชน)                       |                                                                        |  |  |  |
| การประชุมสามัญผู้ถือหุ้นประจำปี 25XX                  |                                                                        |  |  |  |
|                                                       | วันอังคารที่ 1 มกราคม 25XX เวลา 14.00 น.                               |  |  |  |
| เลขที่บัญขีผู้ถือหุ้น<br>(Sharebolder Account Number) | เพิ่มข้อมูลผู้มอบฉันทะ                                                 |  |  |  |
| (Shareholder Account Number)                          |                                                                        |  |  |  |
| เลขที่บัดรประชาชน                                     |                                                                        |  |  |  |
| (identification Number/Passport Number)               |                                                                        |  |  |  |
|                                                       | เพิ่มผู้มอบฉันทะ                                                       |  |  |  |
| รายชื่อผู้มอบฉันทะ                                    |                                                                        |  |  |  |
| น.ส. วันศุกร์ ค้าขายเก่ง                              | 1,000 หุ้น ยกเล็ก                                                      |  |  |  |
| ีย้อนกลับ (Back)                                      | ถัดไป (Next)                                                           |  |  |  |

In cases where there are multiple shareholders granting proxy,

you can add additional proxy grantor information by entering the shareholder account number and national ID number of each additional proxy grantor.

| E-AGM Request: ระบบแสดงความประสงค์เข้าร่วมประชุมผู้ถือหุ้นและลงคะแนนผ่านสื่ออิเล็กทรอนิกส์ |                        |            |  |  |
|--------------------------------------------------------------------------------------------|------------------------|------------|--|--|
| บริษัท เอบีซีดีอี จำกัด (มหาชน)                                                            |                        |            |  |  |
| การประชุมสามัญผู้ถือหุ้นประจำปี 25XX                                                       |                        |            |  |  |
| วันอังคารที่ 1 มกราคม 25XX เวลา 14.00 น.                                                   |                        |            |  |  |
|                                                                                            | เพิ่มข้อมูลผู้มอบฉันทะ |            |  |  |
| เลขที่บัณชีผู้ถือหุ้น                                                                      |                        |            |  |  |
| (Shareholder Account Number)                                                               |                        |            |  |  |
| เลขที่บัตรประชาชน                                                                          |                        |            |  |  |
| (Identification Number/Passport Number)                                                    |                        |            |  |  |
|                                                                                            | เพิ่มผู้มอบฉันทะ       |            |  |  |
| รายชื่อผู้มอบฉันทะ                                                                         |                        |            |  |  |
| น.ส. วันศุกร์ ค้าขายเก่ง                                                                   | 1,000 หุ้น             | ยกเลิก     |  |  |
| บริษัท ทุ่มสุดตัว จำกัด                                                                    | 100,000 หุ้น           | ิยกเล็ก    |  |  |
| น.ส. มีสุข ค้าขายเก่ง                                                                      | 1,000 หุ้น             | ยกเล็ก     |  |  |
| ย้อนกลับ (Back)                                                                            | ព័ត                    | ើររ (Next) |  |  |

Verify the names and the number of shares of the proxy grantors.

If the information is accurate and complete, click "Next"

5. A Person granted a proxy from shareholders (more than 1 person)

### แนบไฟล์เอกสารของผู้ถือหุ้น

|                                                                                                    | บริษัท เอบีซีดีอี จำกัด (มหาชน)                                    |               |
|----------------------------------------------------------------------------------------------------|--------------------------------------------------------------------|---------------|
|                                                                                                    | การประชุมสามัญผู้ถือหุ้นประจำปี 25XX                               |               |
|                                                                                                    | วันอังคารที่ 1 มกราคม 25XX เวลา 14.00 น.                           |               |
| กรุณาแ                                                                                               | มบเอกสารประกอบเพื่อยืนยันด้วดน (Please attach document to verify y | our identity) |
| น.ส. วันศุกร์ คำขายเก่ง                                                                              |                                                                    | 1,000 หุ้น    |
| 1. สำเนาบัตรประชาชน / passport /<br>บัตรที่ราชการออกให้                                              | Choose file                                                        | Browse        |
| (Copy of identification<br>card/Passport)                                                            |                                                                    |               |
| เอกสารประกอบอื่นๆ<br>(Other support document)                                                        | Choose file                                                        | Browse        |
| ເປນ หนังสือรับรองบริษัท<br>(i.e. Company certification)                                              |                                                                    |               |
| เริษัท ทุ่มสุดตัว จำกัด                                                                              |                                                                    | 100,000 หุ้น  |
| 1. สำเนาบัตรประชาชน / passport /<br>บัตรที่ราชการออกให้<br>(Copy of identification<br>card/Passport) | Choose file                                                        | Browse        |
| เอกสารประกอบอื่นๆ<br>(Other support document)                                                        | Choose file                                                        | Browse        |
| ເປນ หนังสือรับรองบริษัท<br>(i.e. Company certification)                                              |                                                                    |               |
| ส. มีสุข ค้าขายเก่ง                                                                                  |                                                                    | 1,000 หุ้น    |
| 1. สำเนาบัตรประชาชน / passport /<br>บัตรที่ราชการออกให้<br>(Copy of identification<br>card/Passport) | Choose file                                                        | Browse        |
| เอกสารประกอบอื่นๆ<br>(Other support document)<br>เป็น หนังสือภัณฑ แต่นี่จะ                           | Choose file                                                        | Browse        |
| (i.e. Company certification)                                                                         |                                                                    |               |
| น้ำมดกับ                                                                                             | (D1)                                                               | Sugar.        |

Prepare to attach supporting documents for shareholder identity verification, such as a copy of the ID card, passport, or any valid government-issued ID, all signed as certified true copies.

Additional documents may include a company certificate or documents verifying the identity of a juristic person representative.

| E-AGM Request: ระบบแสดงความประสงค์เข้าร่วมประชุมผู้ถือหุ้นและลงคะแนนผ่านสื่ออิเล็กทรอนิกส์ |  |
|--------------------------------------------------------------------------------------------|--|
| บริษัท เอบีชีดีอี จำกัด (มหาชน)                                                            |  |
| การประชุมสามัญผู้ถือหุ้นประจำปี 25XX                                                       |  |
| วันอังคารที่ 1 มกราคม 25XX เวลา 14.00 น.                                                   |  |
|                                                                                            |  |
| ระบบได้รับข้อมูลเรียบร้อยแล้ว                                                              |  |
| (Your request has been recieved)                                                           |  |
| สำหรับผู้ถือหุ้น                                                                           |  |
| (for shareholder)                                                                          |  |
| บริษัท ทุ่มสุดตัว จำกัด                                                                    |  |
| จำนวนหุ้น 100,000 หุ้น                                                                     |  |
| (No. of shares 100,000 shares)                                                             |  |
| น.ส.มีสุข ค้าขายเก่ง                                                                       |  |
| จำนวนหุ้น 1,000 หุ้น                                                                       |  |
| (No. of shares 1,000 shares)                                                               |  |
| น.ส.วันศุกร์ ค้าขายเก่ง                                                                    |  |
| จำนวนหุ้น 1,000 หุ้น                                                                       |  |
| (No. of shares 1,000 shares)                                                               |  |
| บริษัทได้รับข้อมูลของท่านแล้ว ท่านสามารถปิดหน้าต่างนี้                                     |  |
| (We have already received your request.You can close this                                  |  |
| window)                                                                                    |  |
|                                                                                            |  |

The message "Your request has been recieved" will be displayed.

Please review the shareholder's name, surname, number of shares, and the proxy details. If all information is accurate, click "Close" to complete the process of expressing your intention to attend the meeting.

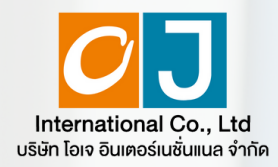

Registration to attend Annual General Meetings and use of the electronic Meeting system (E-AGM)

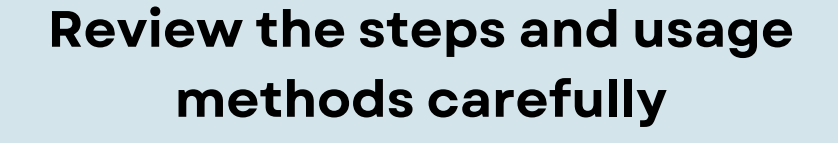

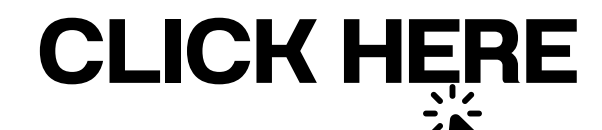

Or scan QR Code to Download the manual

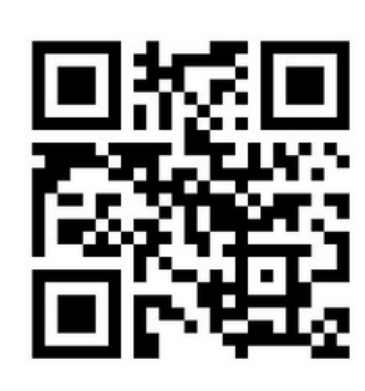

OJ International Co., Ltd.

SCAN ME

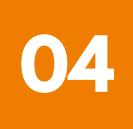

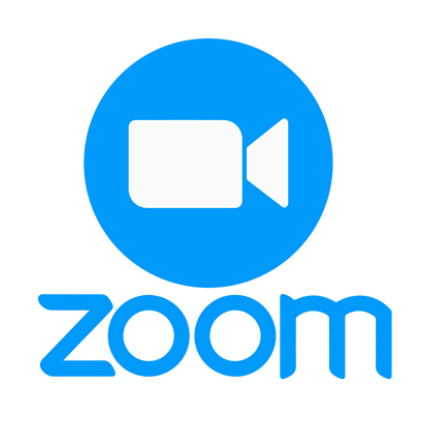

## **ZOOM Application Installation Guide**

| Zoom Application installation guide on PC or Notebook                           | <br>L |
|---------------------------------------------------------------------------------|-------|
| Zoom Application installation guide on iPhone/ iPad - IOS System                | <br>2 |
| Zoom Application installation guide<br>on Smartphone /Tablet -Android<br>System | <br>3 |

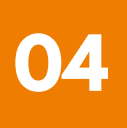

### **1** Zoom Application installation guide on PC or Notebook

1. 1. Visit the URL : <u>https://zoom.us/download</u> locate the Zoom Desktop Client, and proceed by clicking the "Download " button.

2. Once downloaded, locate the "ZoomInstaller" file and double-click to begin the installation process. Follow the prompts to install the program.

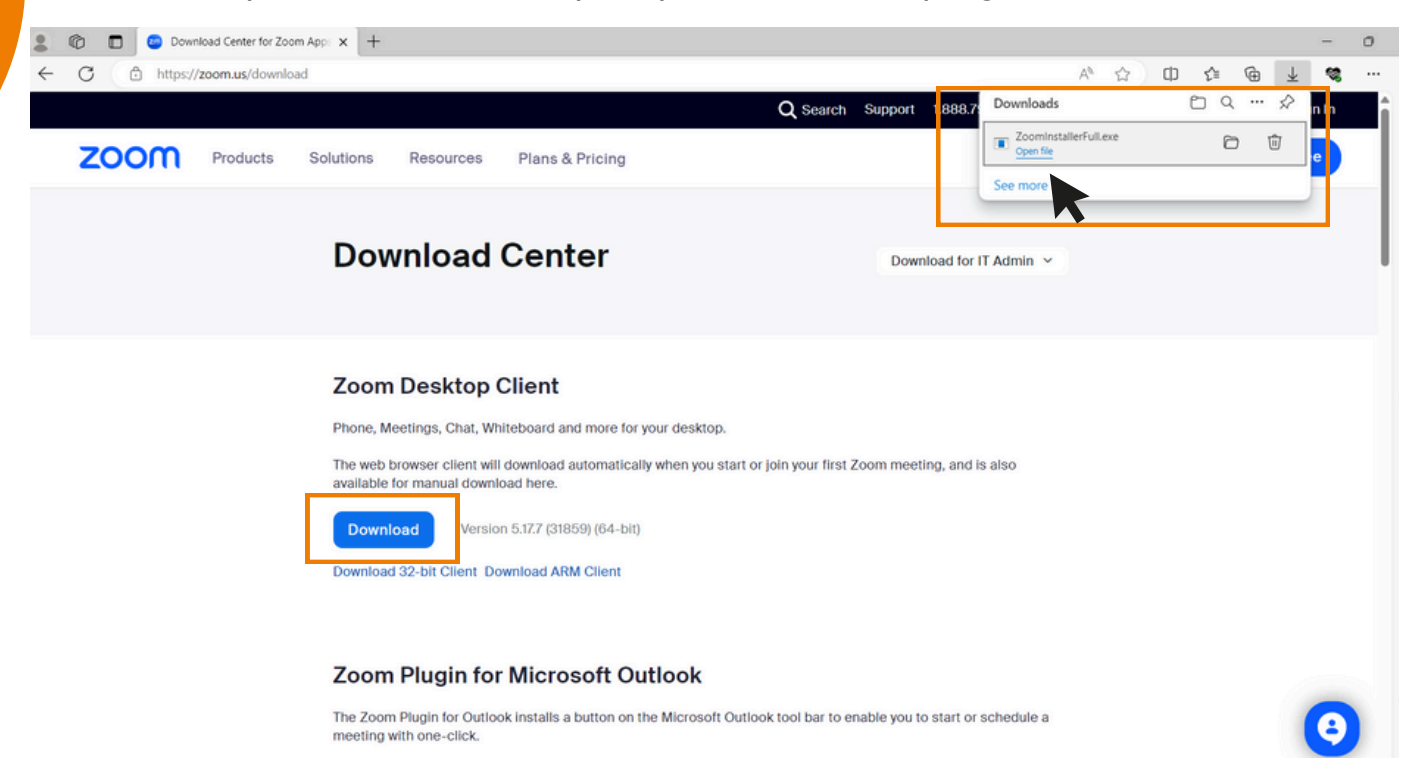

3. The system is currently installing the program. Please wait patiently until the installation process is complete.

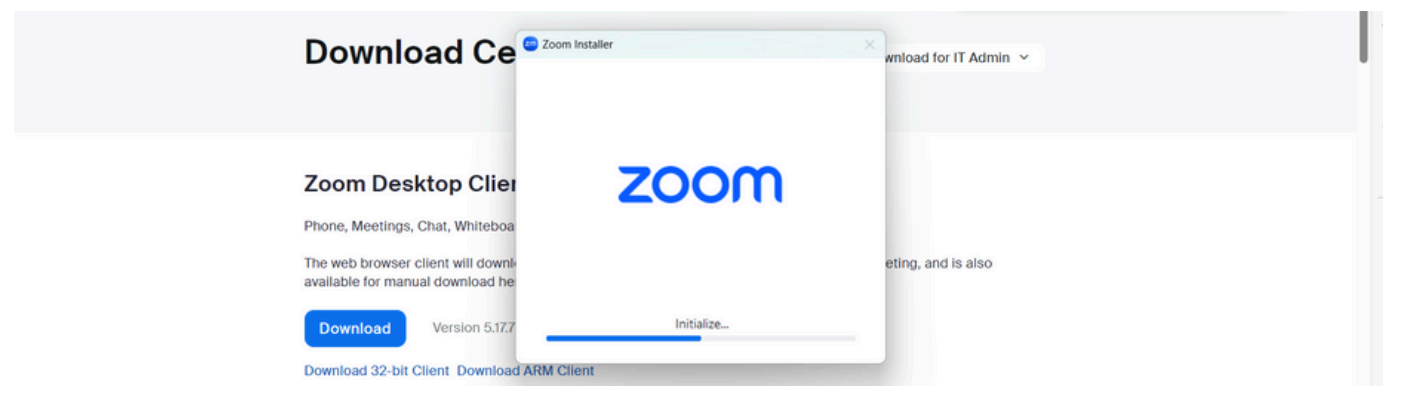

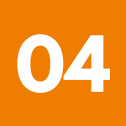

### **1** Zoom Application installation guide on PC or Notebook

4. Once the Zoom program is successfully installed, a login window will pop up, as same to the example picture.

| 💿 Zoom |                         | x |                                                                                                    |
|--------|-------------------------|---|----------------------------------------------------------------------------------------------------|
|        | zoom                    |   |                                                                                                    |
|        | Join a meeting          |   |                                                                                                    |
|        | Sign in                 |   |                                                                                                    |
|        | Version: 5.17.7 (31859) |   | and the second second s |
|        |                         |   | Constant Constant                                                                                                    |

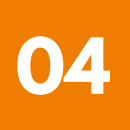

## **2** Zoom Application Installation guide on iPhone/ iPad - IOS System

1. Download the Zoom application by visiting the App Store, searching for Zoom, and then clicking on the following link or scanning the QR code:

https://apps.apple.com/th/app/zoom-one-platform-to-connect/id546505307

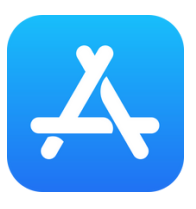

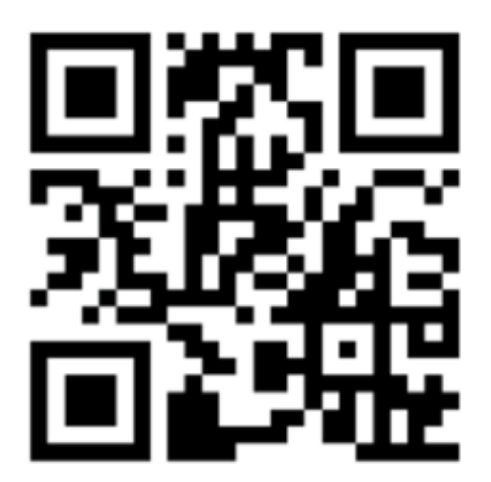

### SCAN QR CODE

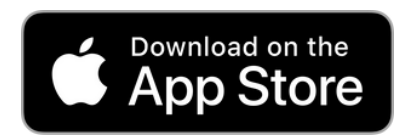

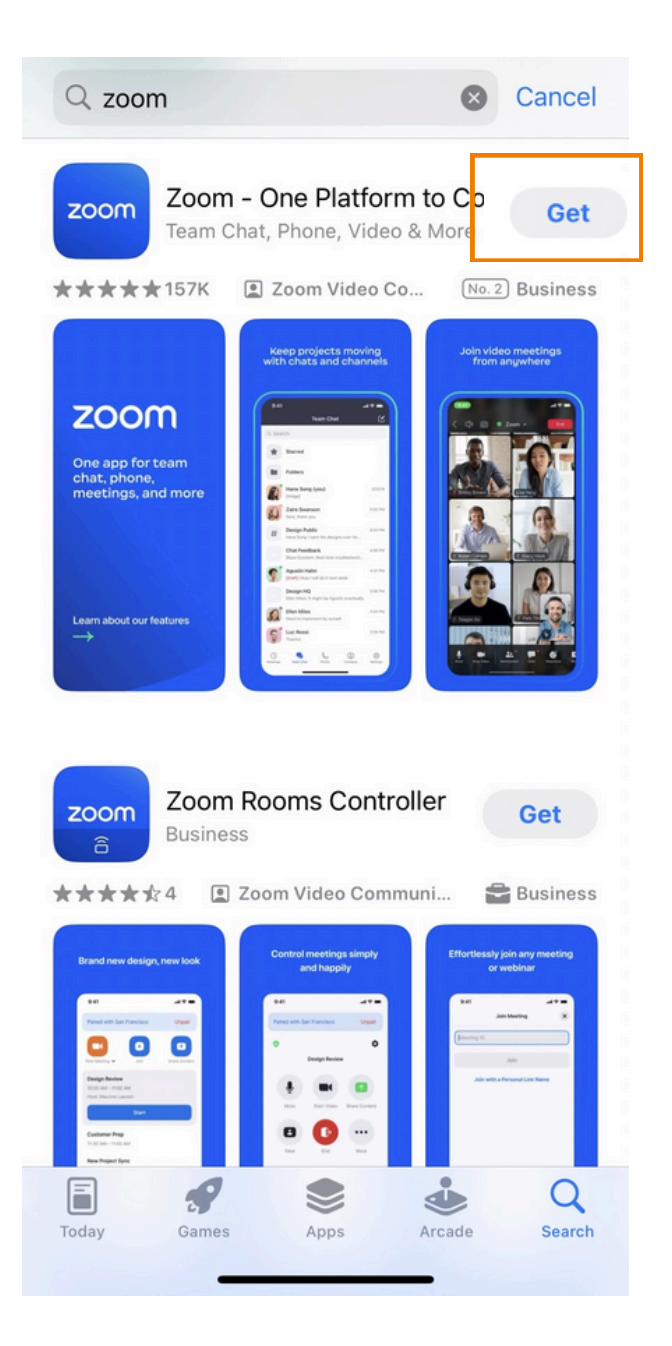

### **2** Zoom Application Installation guide on iPhone/ iPad - IOS System

2. Press the "Get" button to initiate the installation process. Once installed, wait for the completion of the installation. Afterward, press to open the Zoom application.

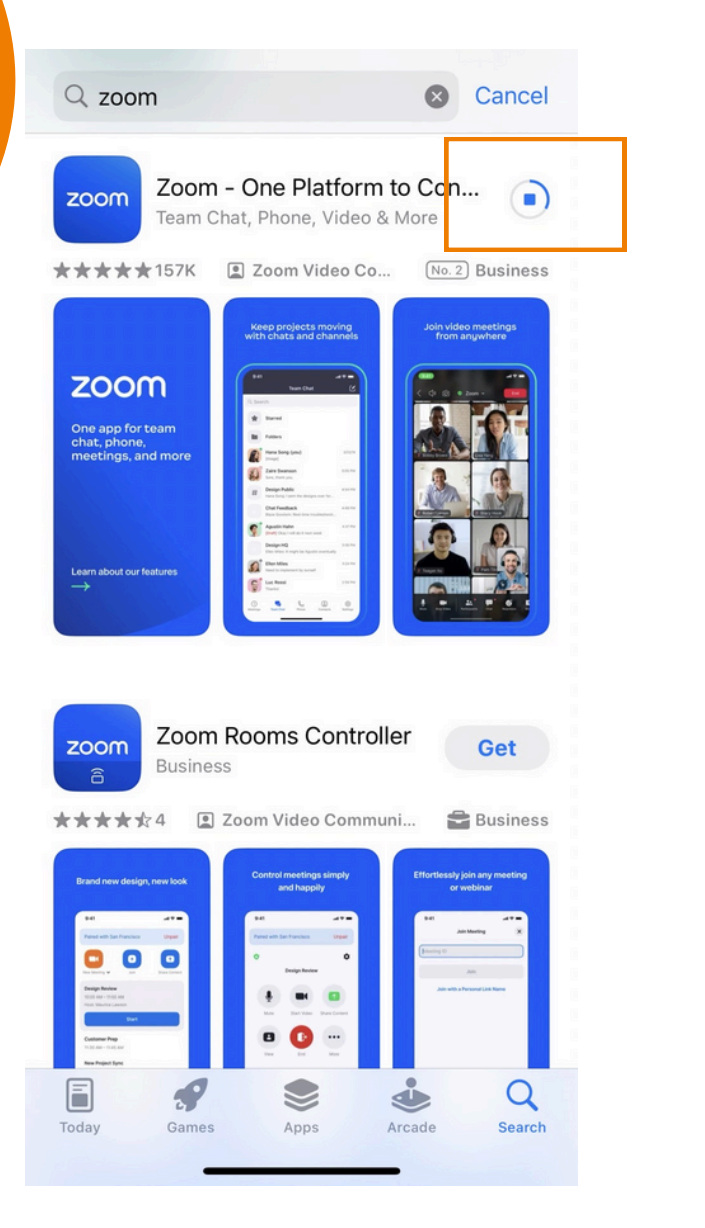

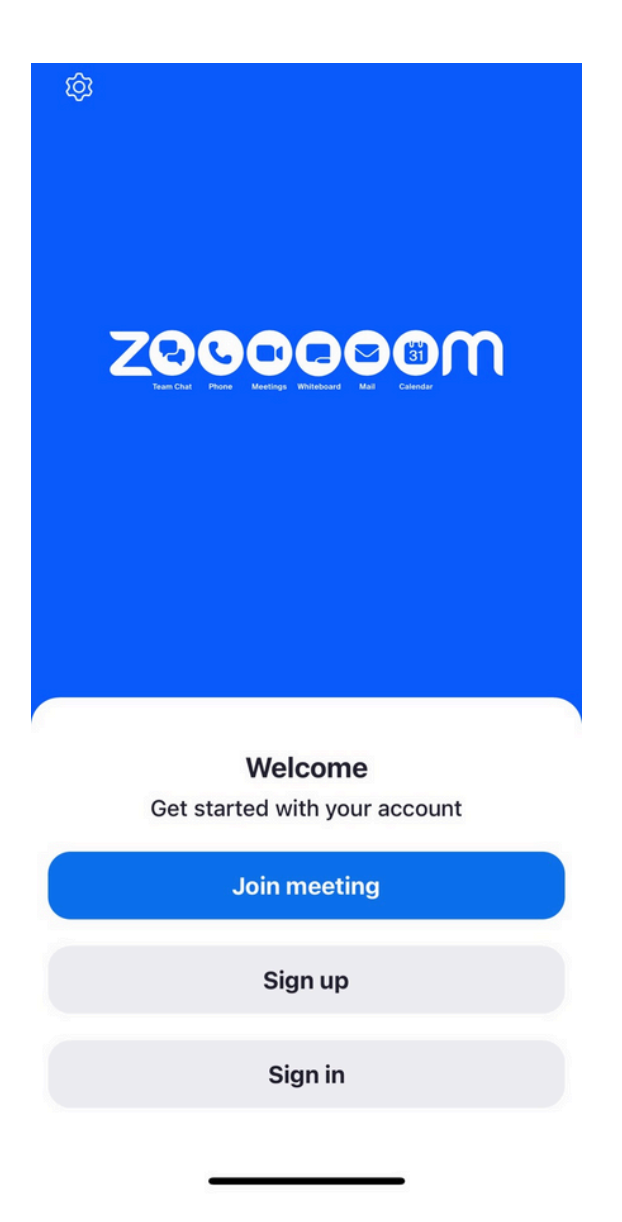

Upon clicking to enter Zoom, a login page will appear, ready for use, resembling the example picture.

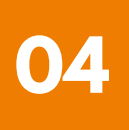

## **3** Zoom Application installation guide on Smartphone /Tablet -Android System

 Download the Zoom application by visiting the Play Store, searching for Zoom, and then clicking on the following link or scanning the QR code: <u>https://play.google.com/store/apps/details?id=us.zoom.videomeetings</u>

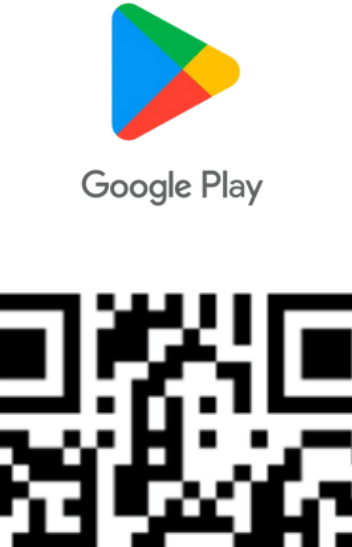

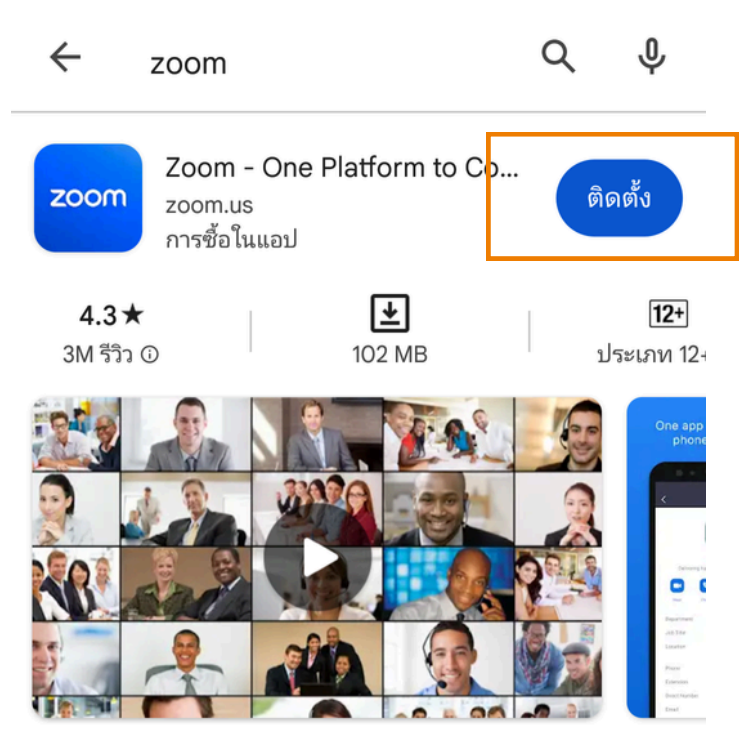

แชททีม โทรศัพท์ วิดีโอ และอื่นๆ

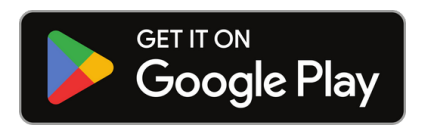

**SCAN OR CODE** 

## **3** Zoom Application installation guide on Smartphone /Tablet -Android System

2. Press the "Install" button to initiate the installation process.Wait for the installation to complete. Once finished, press to open the Zoom application.

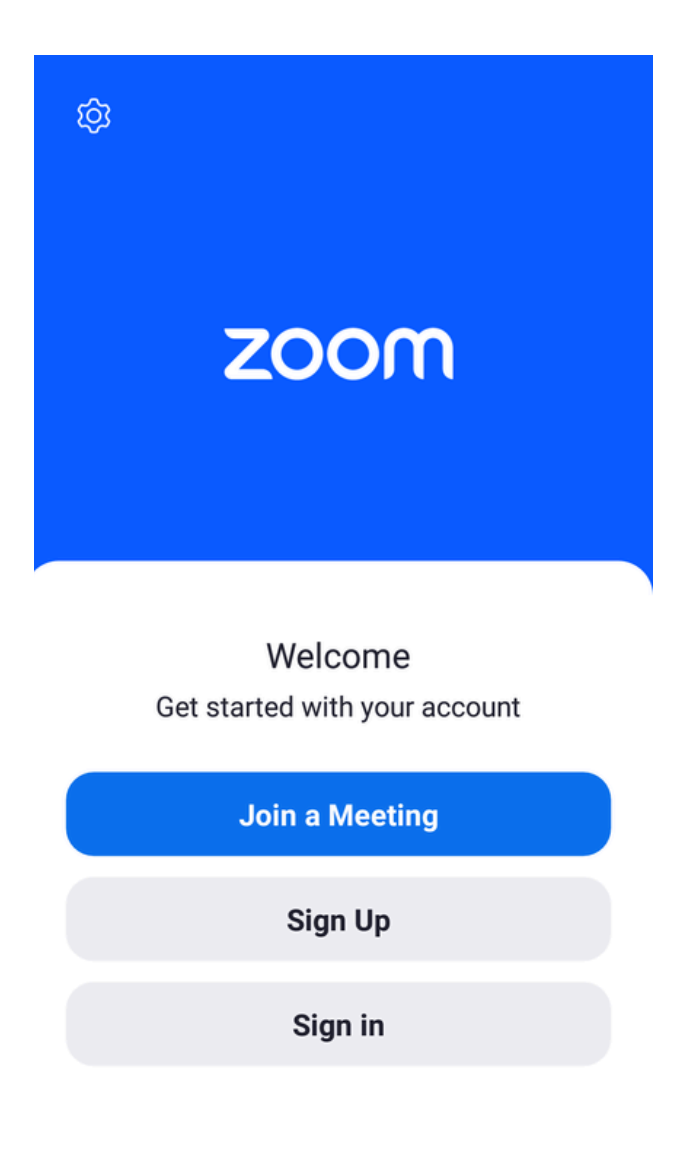

Upon clicking to enter Zoom, a login page will appear, ready for use, as same to the example picture.